## ARBEITSBLATT – LÖSUNG

## **BETRIEBSSYSTEME – WINDOWS ZIP**

## Einzelarbeit:

(Lies dir die Aufgabenstellung gut durch und bearbeite innerhalb von Windows folgende Fragestellungen)

- 1. Speichere die Datei Komprimierte\_Uebungsdateien.zip auf deinem Desktop.
- 2. Extrahiere den Inhalt der ZIP-Datei in einen neuen Ordner!
- 3. Lösche die Datei Komprimierte\_Uebungsdateien.zip vom Desktop.
- 4. Navigiere in deinen Ordner in den Unterordner .../Komprimieren-Extrahieren/Fotos
- 5. Verschiebe alle Dateien aus diesem Ordner in den Ordner Webgallery.
- 6. Lösche den Ordner Fotos.
- 7. Markiere die Datei Webgallery.htm und den Ordner Webgallery.
- 8. Erstelle aus den markierten Objekten eine neue ZIP-Datei mit dem Namen Webgallery.zip.
- 9. Öffne den Ordner .../Komprimieren-Extrahieren/Blindtexte
- 10. Öffne die Datei **Blindtext\_3.doc** mit dem Programm **Microsoft Word**. Speichere die Datei erneut, aber mit **.txt** als Dateityp ab und schließe das Programm.
- 11. Wähle im Ordner Blindtexte die Ansicht Details und sortiere die Dateien nach Dateityp.
- 12. Erstelle aus den Dateien vom Typ .txt eine weitere ZIP-Datei mit dem Namen TXT-Dateien.zip.
- 13. Verschiebe die Datei in den Ordner Komprimieren-Extrahieren.
- 14. Erstelle im Ordner Komprimieren-Extrahieren eine neue (noch leere) Zip-Datei mit dem Namen Bilder.zip
- 15. Suche im Ordner Komprimieren-Extrahieren (inklusive seiner Unterordner) nach allen **Bilddateien**.
- 16. Füge die gefundenen Bilder zur Datei **Bilder.zip** hinzu.
- 17. Erstelle aus dem Ordner **Blindtexte** eine neue ZIP-Datei.
  - a. Ermittle die Speichergröße des Ordners Blindtexte: 114 KB
  - b. Wie groß ist die ZIP-Datei im Vergleich dazu? 29 KB
- 18. Erstelle im Ordner Komprimieren-Extrahieren einen neuen Ordner mit dem Namen Wiederhergestellt.
- 19. Extrahiere den Inhalt der Datei **Webgallery.zip** in diesen Ordner.
- 20. Erstelle einen neuen Ordner mit dem Namen Archive.
- 21. Suche nach allen ZIP-Dateien und verschiebe diese in den Ordner Archive.